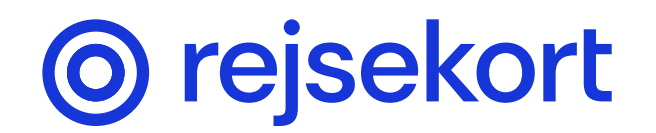

# How to travel with the Rejsekort-app

With the Rejsekort-app you travel light across Denmark:

- 1 Swipe to check in when you're ready to travel
- 2 How to check in additional travellers, a bicycle, or a dog
- 3 Show your ticket to the ticket inspector

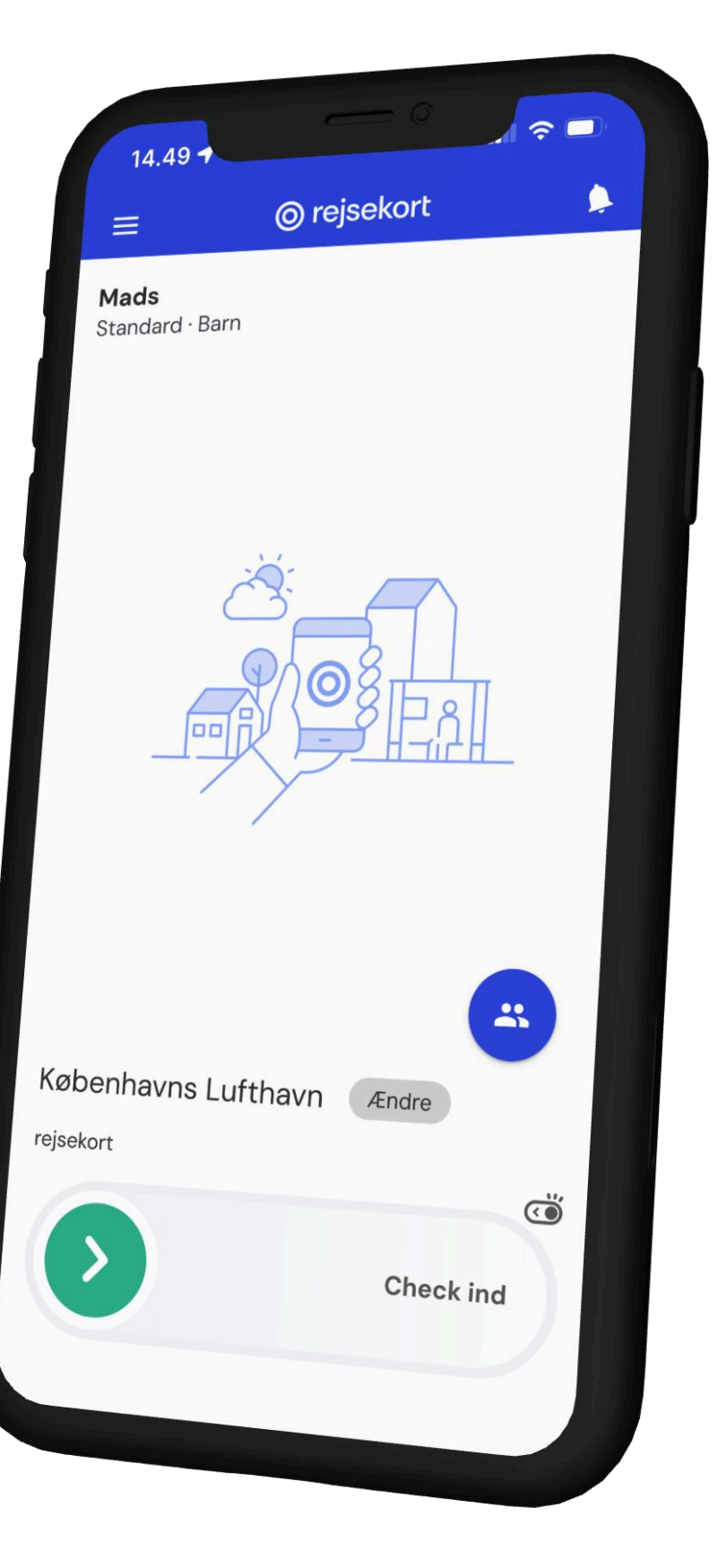

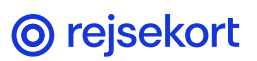

How to travel with Rejsekort-app

### Remember: check in before boarding

With the Rejsekort app, you must check in BEFORE boarding the bus, entering the train, metro or Light Rail.

You check in by swiping the green arrow to the right. Check out by swiping the arrow to the left.

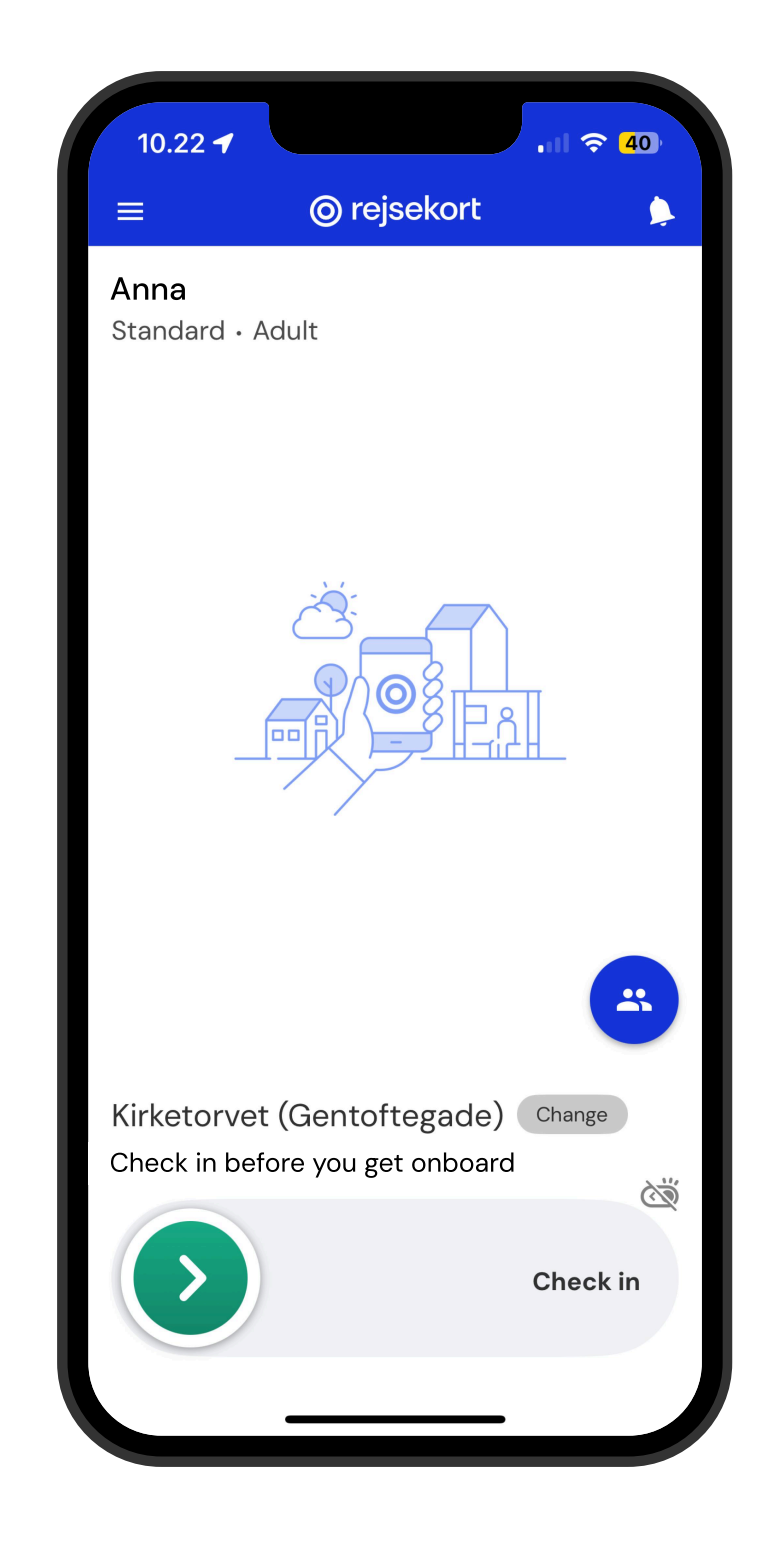

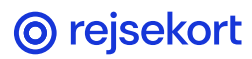

How to travel with Rejsekort-app

#### **Add more companions**

Before you check yourself in, you must add additional travellers, a dog or a bicycle.

You do this by tapping the blue circle above the check-in line.

Remember: you can only add a total of 28 people/ bicycles/dogs before checking yourself in.

So do NOT include yourself in the count.

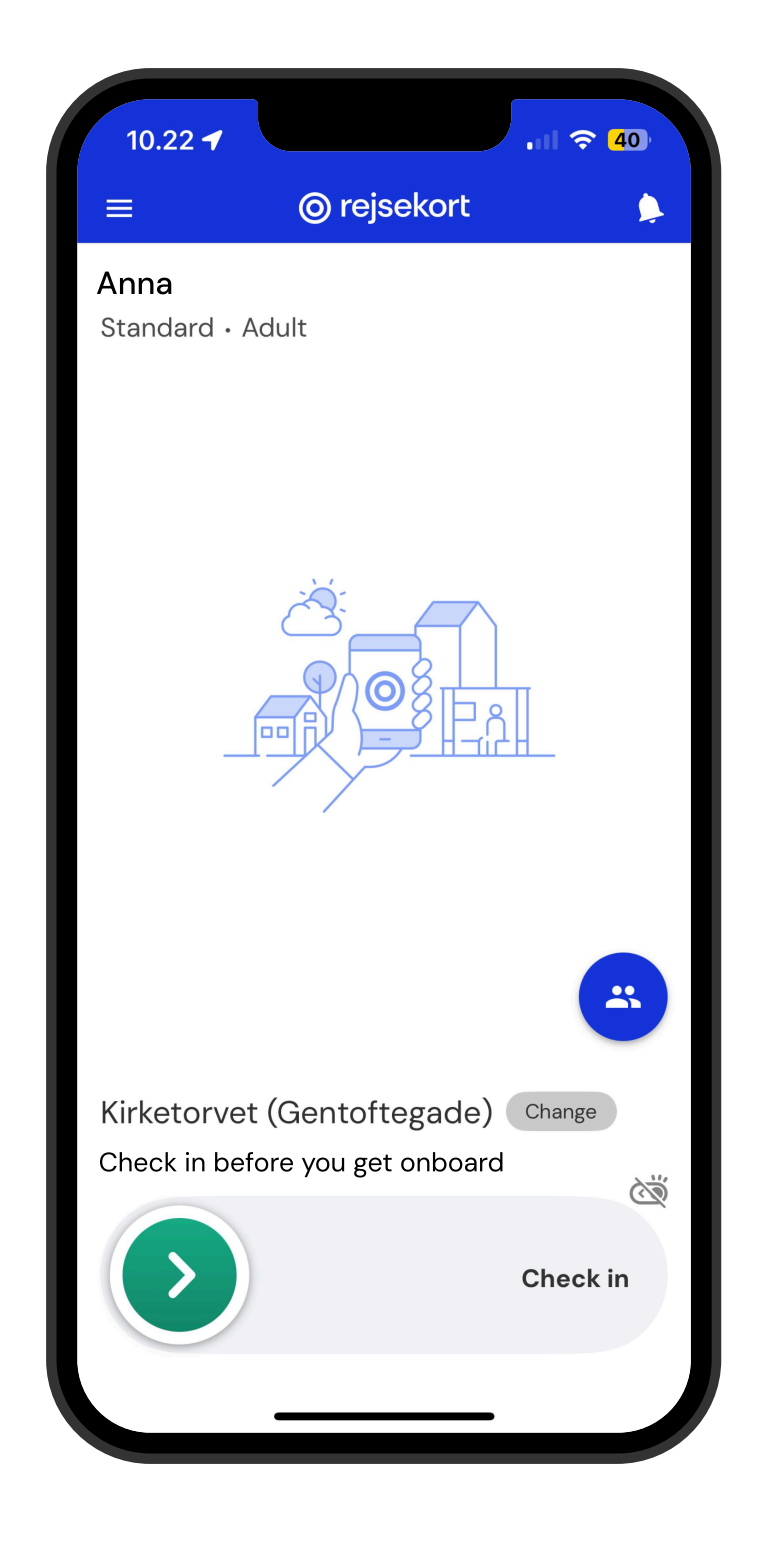

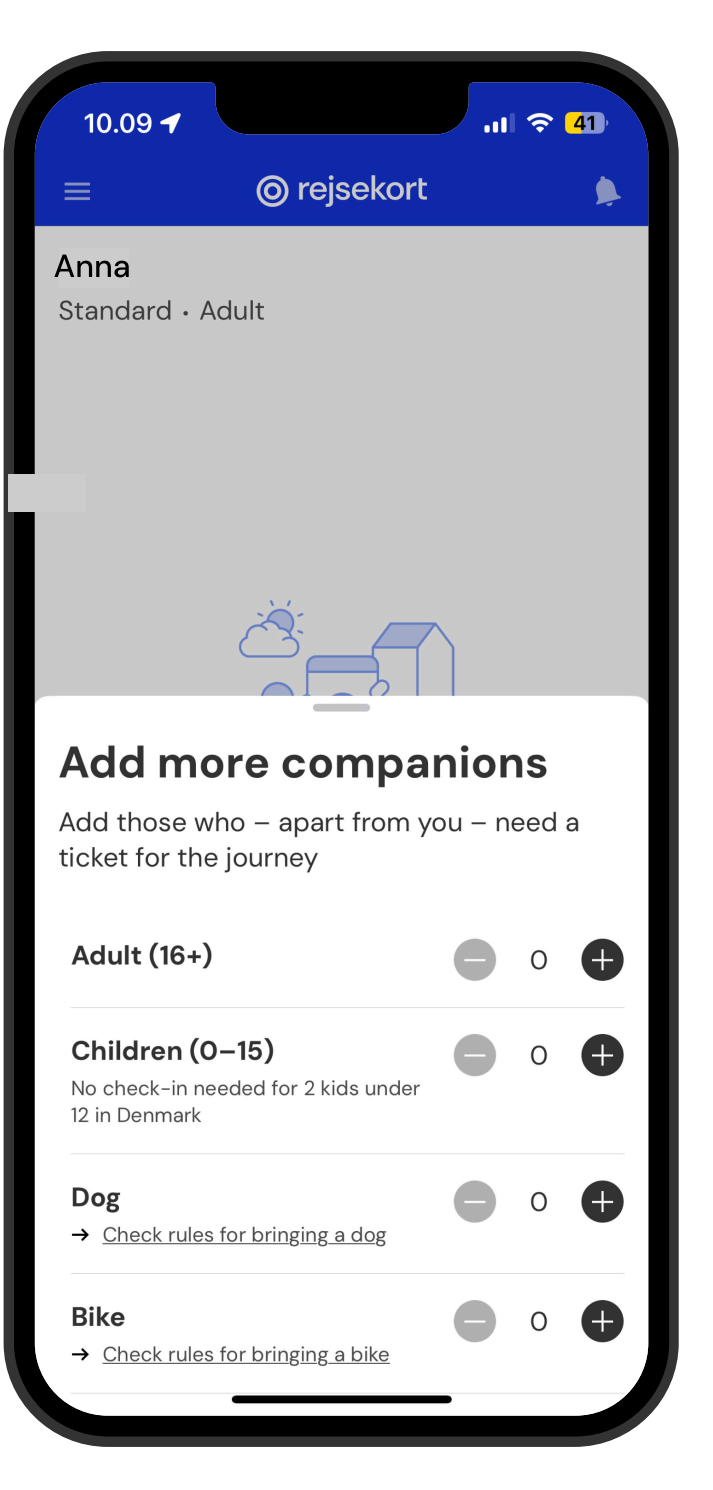

#### How to see and show your ticket

Once you have checked in, you can view and show your ticket by tapping the field in the middle of the screen: Show ticket.

During a ticket inspection, tap and show your screen to the inspector, where a QR code will now be visible. This gives them all the information they need: validity period, your departure location, your name and your age.

Together, these details make up your valid ticket.

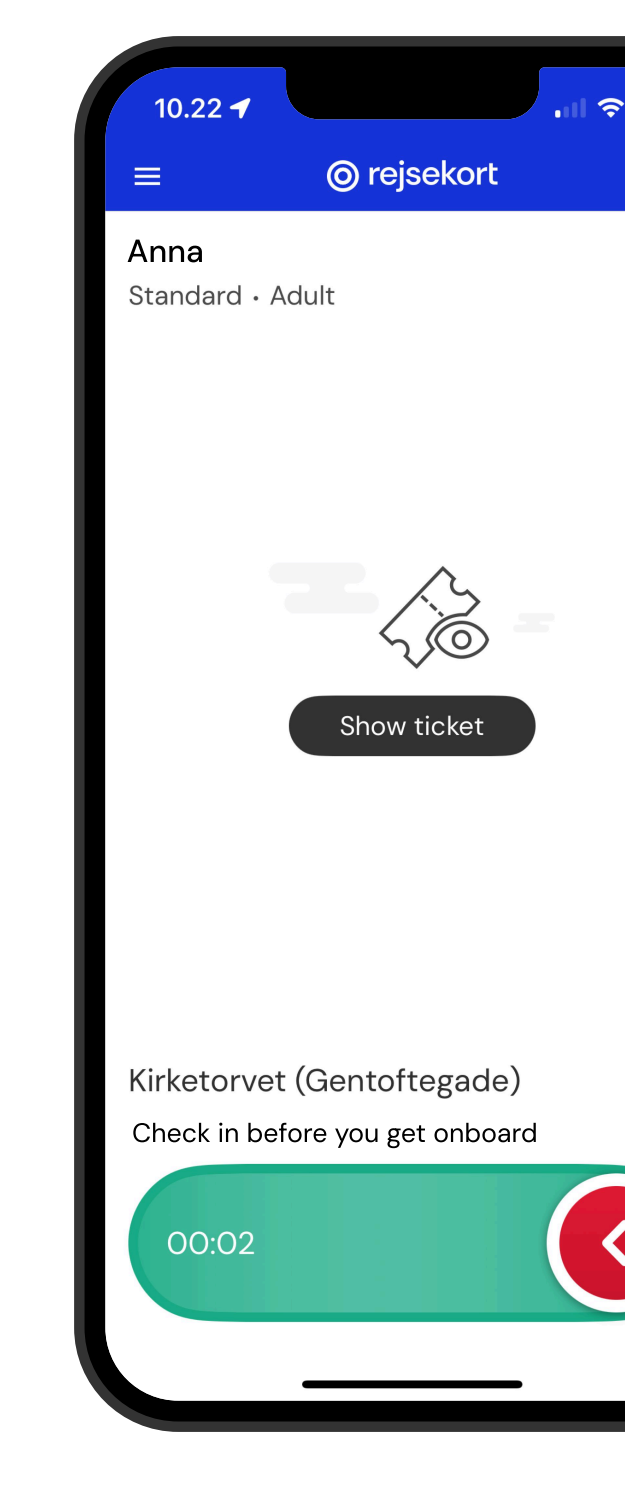

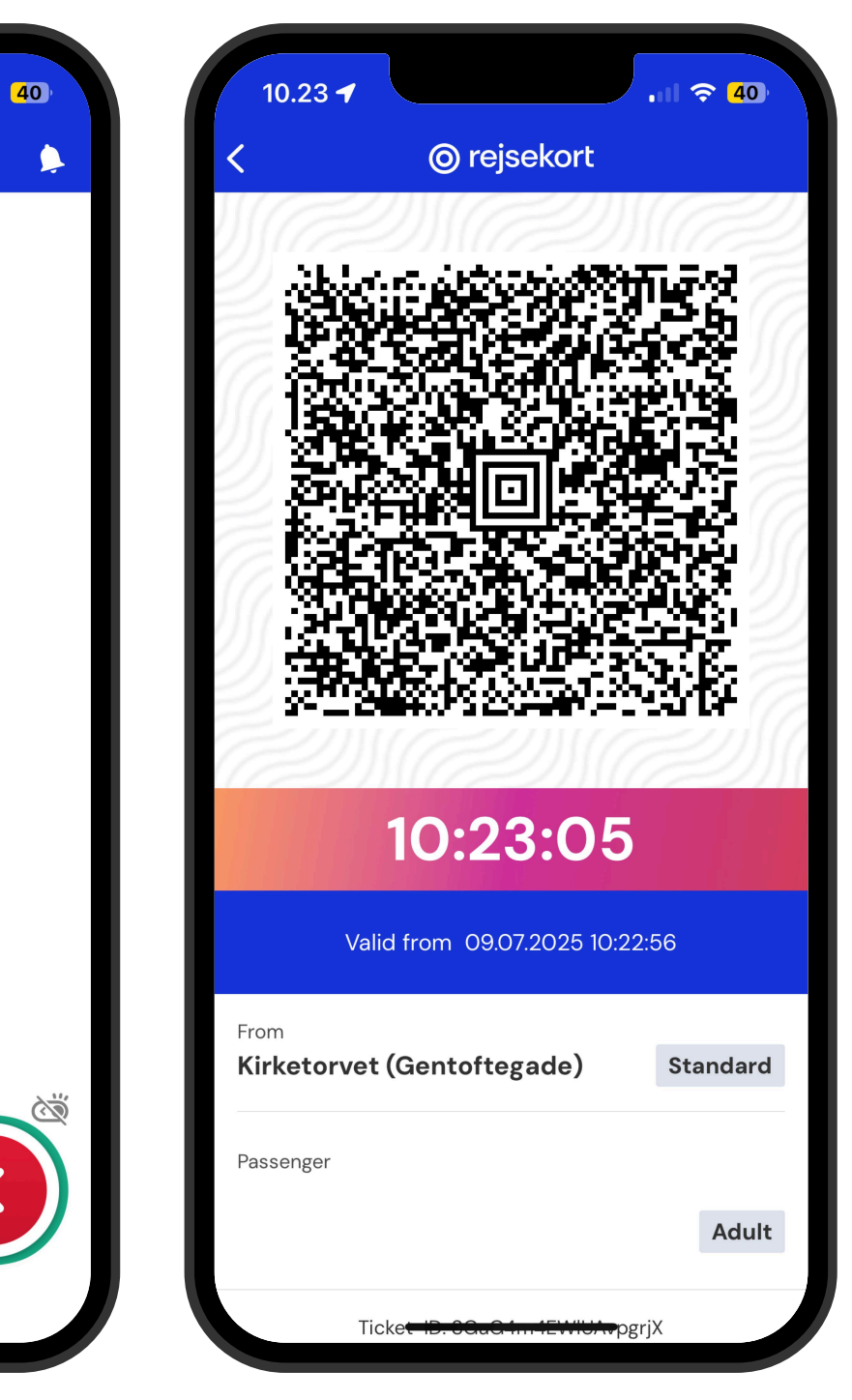

#### **View travel history**

When you have completed a journey, you will immediately be able to see the route you travelled and the price.

In the menu in the top left corner, under Travel history, you can see all your journeys. Tap a journey to view the route and price.

If you have added a child in Rejsekort as app, you will also be able to see whether the journey belongs to the child or to you.

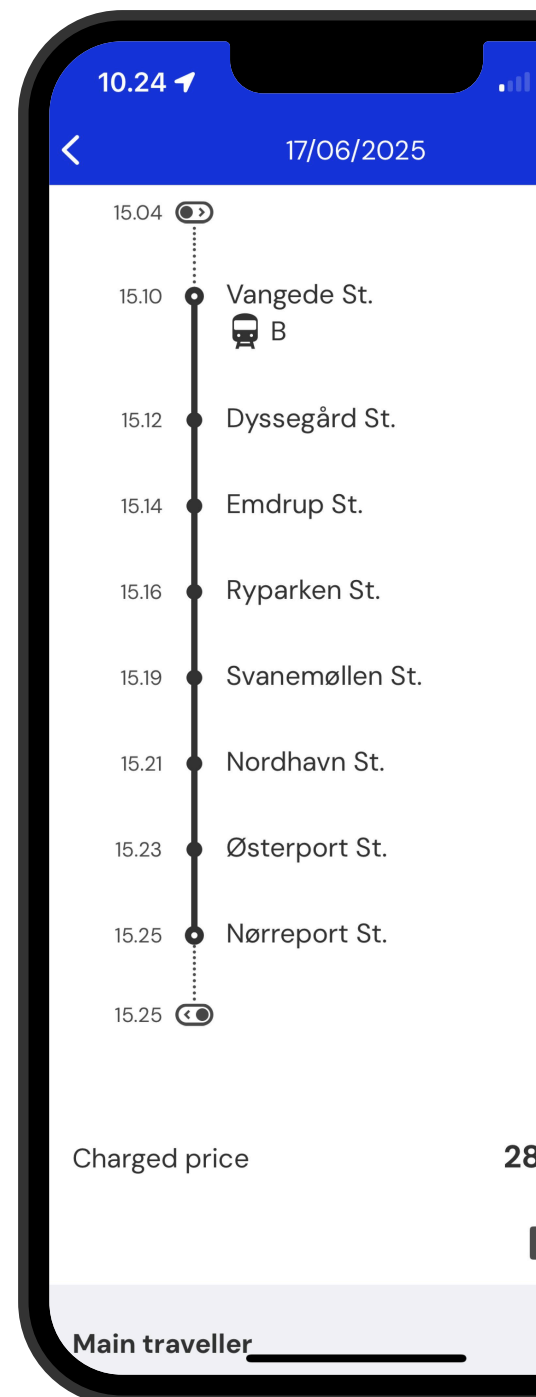

| 10.            |                                           | •••• 🗧         |
|----------------|-------------------------------------------|----------------|
| <              | History                                   |                |
|                | Journeys Pa                               | yments         |
| 04/0           | 7/2025                                    |                |
| 18.4C<br>19.01 | Vangede St.<br>Kongens Nytorv St. (Metro) | 23,80 kr.<br>) |
| 21.55<br>22.25 | Kongens Nytorv St. (Metr<br>5 Vangede St. | 23,80 kr.      |
| 17/06          | 6/2025                                    |                |
| 15.10<br>15.25 | Vangede St.<br>Nørreport St.              | 28,00 kr.      |
| 20.30<br>21.05 | ) Kongens Nytorv St. (Met<br>Vangede St.  | 23,80 kr.      |
| 08/0           | 6/2025                                    |                |
| 12.36<br>12.54 | Gentofte St.<br>Nørreport St.             | 22,40 kr.      |
| 14.4C          | Christianshavn St. (Metro)                | 23.80 kr       |

## View the price of your completed journey

In the menu in the top left corner, you can tap Travel history and then select the Payments tab on the right.

Here you can see the dates you have travelled and paid for within the same day.

If you tap on a journey, you can see the day's travels split up. Tap one of the journeys to view the route and price calculation.

| 10.24 <b>-</b>     | History |
|--------------------|---------|
| Journeys           | Paymer  |
| 05/07/2025<br>Paid | 23,     |
| 04/07/2025<br>Paid | 23,     |
| 17/06/2025<br>Paid | 51,     |
| 08/06/2025<br>Paid | 46,     |
| 22/05/2025<br>Paid | 50,     |
| 17/05/2025<br>Paid | 47,     |
| 11/05/2025<br>Paid | 82,     |
| 06/05/2025<br>Paid | 53,     |
| 26/04/2025<br>Paid | 47,     |

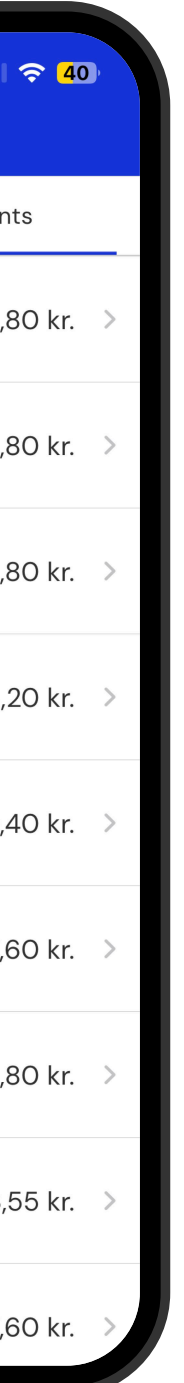

| 10.24 🕇                                                           | l 穼 <b>4</b> 0)   |
|-------------------------------------------------------------------|-------------------|
| <b>&lt;</b> 17/06/2025                                            |                   |
| Journeys                                                          |                   |
| Vangede St. → Nørreport St.<br>17/06/2025 • 15.10                 | 28,00 kr. >       |
| Kongens Nytorv St. (Metro) →<br>Vangede St.<br>17/06/2025 • 20.30 | 23,80 kr. 🚿       |
|                                                                   |                   |
| Total                                                             | 51,80 kr.<br>Paid |
| Reference number: P866fTDLCwZof                                   | NEyslh            |